# 中山大学实验动物中心 缴费流程指引

根据经费来源,选择对应流程指引办理缴费。

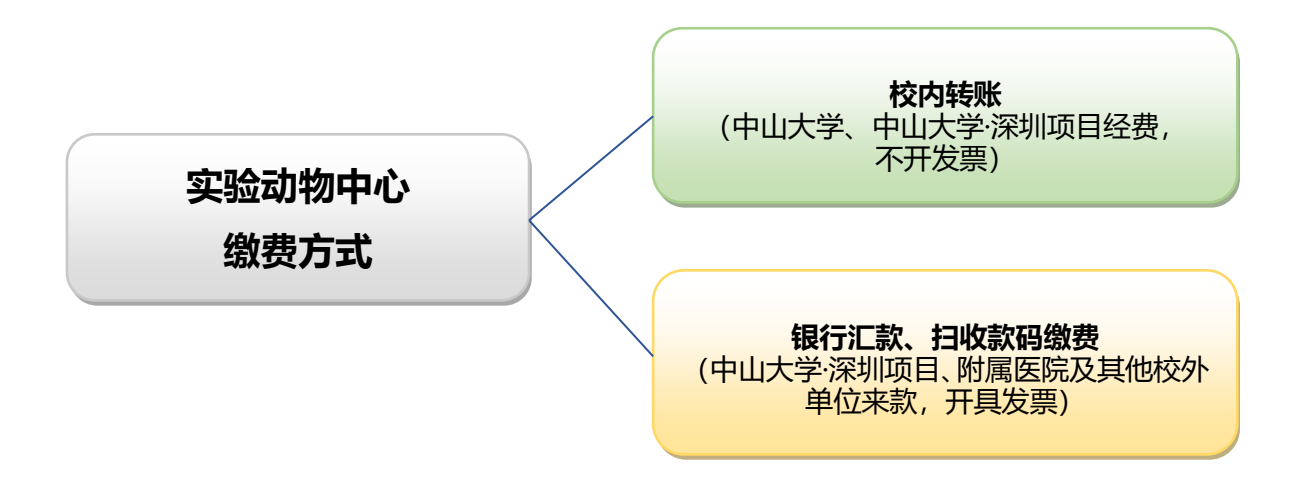

一、校内转账(通过集中结算平台办理缴费)

【办理流程】:

(一)在动物中心官网"文件下载"—"常用表格"处下载"经费使用清单"——填写实际使用量、费用金额及使用单位全称并打印纸质版,项目负责人、经办人签名,交实验动物中心经办老师审核盖章;

#### 1.打开网址(https://lac-sz.sysu.edu.cn/)

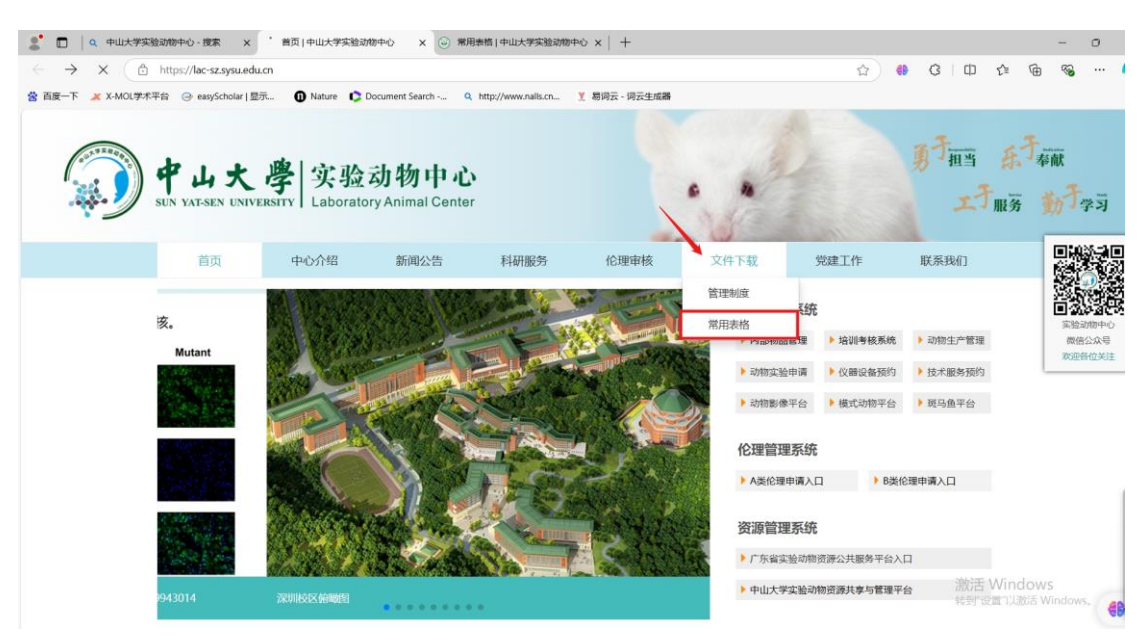

#### 2.在"文件下载"一"常用表格"处下载经费使用清单

| ¢<br>SUN Y | 山大人<br>AT-SEN UNIVERS | 学<br>安验<br>Laborato | <b>动物中</b><br>ry Animal Ce | 心<br>enter |                |            |      |      | 男丁祖当       |
|------------|-----------------------|---------------------|----------------------------|------------|----------------|------------|------|------|------------|
|            | 首页                    | 中心介绍                | 新闻公告                       | 科研服务       | 伦理审核           | 教学培训       | 党建工作 | 文件下载 | 联系我们       |
|            | 中山大学实验动物中心。           | > 文件下载 > 常用表格       |                            |            |                |            |      |      |            |
|            | 管理制度                  |                     | 中山大学实验                     | 金动物中心经费使用  | 清单(实验及材料类      | ) 20250101 |      |      | 2024-12-31 |
|            | 常用表格                  |                     | 中山大学实验                     | 金动物中心经费使用  | 清单(检验、测试类      | 20250101   |      |      | 2024-12-31 |
|            | 0                     |                     | 实验动物中的                     | 心仪器设备维修申请  | 表 (模板) 2024082 | 3          |      |      | 2024-11-27 |
|            |                       |                     | 实验动物中的                     | 心仪器设备请购申请  | 表 (模板) 2024112 | 7          |      |      | 2024-11-27 |
|            |                       |                     | 实验动物活体                     | 本检测申请      |                |            |      |      | 2024-06-19 |
|            |                       |                     | 中山大学实际                     | 金动物中心管理系统  | 账号变更申请         |            |      |      | 2024-06-06 |
|            |                       |                     | 实验动物中的                     | 心管理系统余额转出  | 申请表            |            |      |      | 2024-06-06 |
|            |                       |                     | 实验动物中的                     | 心缴费信息登记表 ( | 深圳校区项目及校外      | 经费)        |      |      | 2024-05-23 |
|            |                       |                     | 中山大学实验                     | 金动物中心基因修饰  | 小鼠免净化申请        |            |      |      | 2024-05-07 |

|               |                           |       | 经费使用 | ]清单(2025 | 5版)  |             | _                                                                                              |
|---------------|---------------------------|-------|------|----------|------|-------------|------------------------------------------------------------------------------------------------|
| 成是            | 的费面日                      | 计管单位  |      | 准(元)     | 实际使用 | 肖费田(元)      | 各注                                                                                             |
| с чг          |                           | 97440 | 校内   | 校外       | 里    | 2010/01/202 | ш <u>л</u>                                                                                     |
| - \ <u>\$</u> | )物词养<br>、、、、              |       |      |          |      |             | -                                                                                              |
| (-)           | SPF级、普通级动物词养              | 1     |      | 1        | 1    | 1           | 1                                                                                              |
| 1             | 小鼠饲养费                     | 元/笼/天 | 4.5  | 6        | 笼/天  |             |                                                                                                |
| 2             | 大鼠词养费                     | 元/笼/天 | 8.5  | 12       | 笼/天  |             |                                                                                                |
| 3             | 普通环境豚鼠饲养费                 | 元/只/天 | 3    | 4.5      | 只/天  |             |                                                                                                |
| 4             | 普通环境免饲养费                  | 元/只/天 | 5    | 7.5      | 只/天  |             |                                                                                                |
| 5             | 猪饲养费<br>                  | 元/只/天 | 15   | 22.5     |      |             |                                                                                                |
| 6             | 犬饲养费                      | 元/只/天 | 15   | 22.5     | 只/天  |             |                                                                                                |
| 7             | 糖尿病大鼠饲养费                  | 元/笼/天 | 14   | 21       | 笼/天  |             |                                                                                                |
| 8             | 糖尿病小鼠饲养费                  | 元/笼/天 | 7.2  | 10.8     | 笼/天  |             |                                                                                                |
| 9             | 转基因小鼠繁殖分笼费                | 元/笼/天 | 50   | 75       | 笼/天  |             |                                                                                                |
| 10            | 屏障环境豚鼠饲养费                 | 元/只/天 | 4    | 6        | 只/天  |             |                                                                                                |
| 11            | 屏障环境免词养费                  | 元/只/天 | 10   | 15       | 只/天  |             |                                                                                                |
| 12            | <b>猴饲养费</b>               | 元/只/天 | 50   | 75       |      |             |                                                                                                |
| (_)           | ABSL-2动物词养                | 1     | 1    | 1        | 1    | 1           | 1                                                                                              |
| 13            | ABSL-2实验室小鼠词养费<br>(≥20笼)  | 元/笼/天 | 10   | 15       | 笼/ 天 |             | 小鼠饲养笼数≥20笼<br>时,按"ABSL-2实验室<br>小鼠饲养费"项目进行<br>收费,笼数<20笼,按<br>"ABSL-2实验室(小型<br>动物)使用费"项目进<br>行收费 |
| ( <u></u> )   | <b>斑马鱼饲养</b>              | 1     | 1    | T        | 1    | 1           | 1                                                                                              |
| 23            | 5天以内斑马鱼委托饲养费              | 元/皿/天 | 2    | 3        | 血/天  |             |                                                                                                |
| 24            | 5-30天斑马鱼委托饲养费             | 元/缸/天 | 5    | 7.5      | 缸/天  |             |                                                                                                |
| 25            | 30天以上斑马鱼(3L鱼<br>缸)委托词养费   | 元/缸/天 | 2    | 3        | 缸/天  |             |                                                                                                |
| 26            | 30天以上斑马鱼(1.5L鱼<br>缸)委托饲养费 | 元/缸/天 | 1.2  | 1.8      | 缸/天  |             |                                                                                                |
| _ v fé        | 建评审服务                     |       |      |          |      |             |                                                                                                |
| 27            | 一次审核通过                    | 元/份   | l    | 50       |      |             |                                                                                                |
| 28            | 退回修改                      | 元/份   | 1    | 50       |      |             |                                                                                                |
| 三、其           | 他                         |       |      |          |      |             |                                                                                                |
| 29            | 门禁手环                      | 元/个   | 15   | 15       |      |             |                                                                                                |
| 30            | 门禁白卡                      | 元/张   | 15   | 15       |      |             |                                                                                                |
| 31            | 人员进出费用                    | 元/次/人 | 5    | 7.5      | 次/人  |             |                                                                                                |
| 32            | ABSL-2实验室人员进入耗<br>材费      | 元/次/人 | 20   | 30       | 次/人  |             |                                                                                                |
|               |                           |       |      | 合计:      |      |             |                                                                                                |
| 使用单           | 位:                        |       |      |          |      |             |                                                                                                |
| 项目负           | 责人:                       | 经手人:  |      |          |      | 审核:         |                                                                                                |
|               |                           |       |      |          |      |             |                                                                                                |

# 3.填写并打印经费使用清单,项目负责人及经办人签字

(二)经费负责人或被授权人自行登录中山大学统一门 户一财务管理信息系统进入集中结算平台。按提交校内转账 材料的地点不同对应操作指引:

1.登录"中山大学统一门户"进入"财务管理信息系统"—"集 中结算平台"

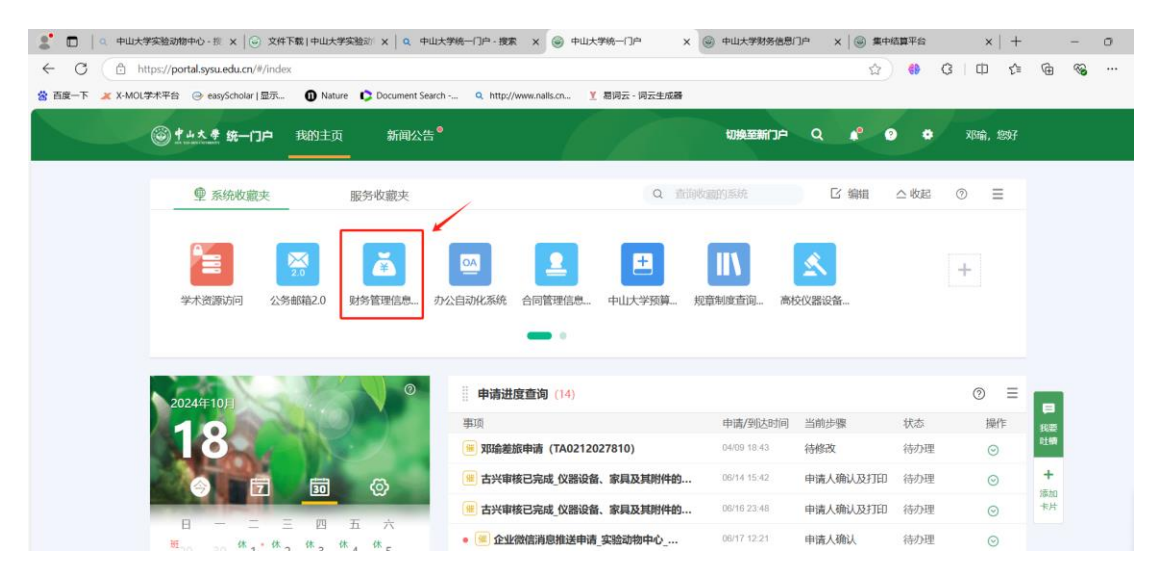

2.在深圳分中心提交校内转账材料的用户在"项目缴费"中选择 "实验动物中心实验费(深圳分中心)"或者"实验动物中心测试费(深 圳分中心)"进行缴费(缴费金额与经费使用清单合计金额一致), 缴费完成,点"我的订单"—"查看""基本信息"内容并截图打印; (使用中山大学•深圳经费项目需选择"深圳集中结算平台"进行上 述操作,如下图:)

| <b>③中山大</b> ,      | 學<br>集中结算<br>FINANCIAL MAI | 平台<br>NAGEMENT SYSTEM                                   |
|--------------------|----------------------------|---------------------------------------------------------|
| SUN YAT-SEN UNIVER |                            | <ul> <li>★ 左支車叫(A)床別定要、判款)</li> <li>★ 集由法管平台</li> </ul> |
| 集中结算半台             | 坝目劉费 ×                     |                                                         |
| 坝 目 缴 费            |                            | ♀ 収费半台                                                  |
| 我的订单               | 业务名称/业务说                   | ◆ 到款查询系统                                                |
| 戎的文10元录<br>网上宙批    |                            | ✿ 薪酬查询                                                  |
| 我的财务退回列表           | 最近常用                       | ♦ 常购物资采购平台                                              |
| 收单管理               |                            | ✿ 差旅平台                                                  |
| 主动收款               |                            | ✿ 差旅平台使用指南                                              |
| 财务退回列表             |                            | ✿ 薪酬个税系统1.0                                             |
| 订单查询               | 5                          | ✿ 经费查询系统(旧)                                             |
| 支付记录查询             | L                          | ◆ 银行账户管理系统                                              |
| 加重权就保作记录管理<br>业务报表 |                            | ✿ 会计档案管理系统                                              |
| 结算管理               |                            | ◆ 深圳薪酬个税系统                                              |
| 发起结算               |                            | ★ 涇圳集市注筒亚ム                                              |
| 提交结算单              |                            | ₩ /木州朱平垣昇丁首                                             |
| 收款方揭作帮助千册          |                            |                                                         |

在<u>广州分中心(含东、北校园)</u>提交校内转账材料的用户在"项 目缴费"中选择"实验动物中心实验费"或者"实验动物中心测试费" 进行缴费(缴费金额与经费使用清单合计金额一致),缴费完成,点 "我的订单"—"查看""基本信息"内容并截图打印。

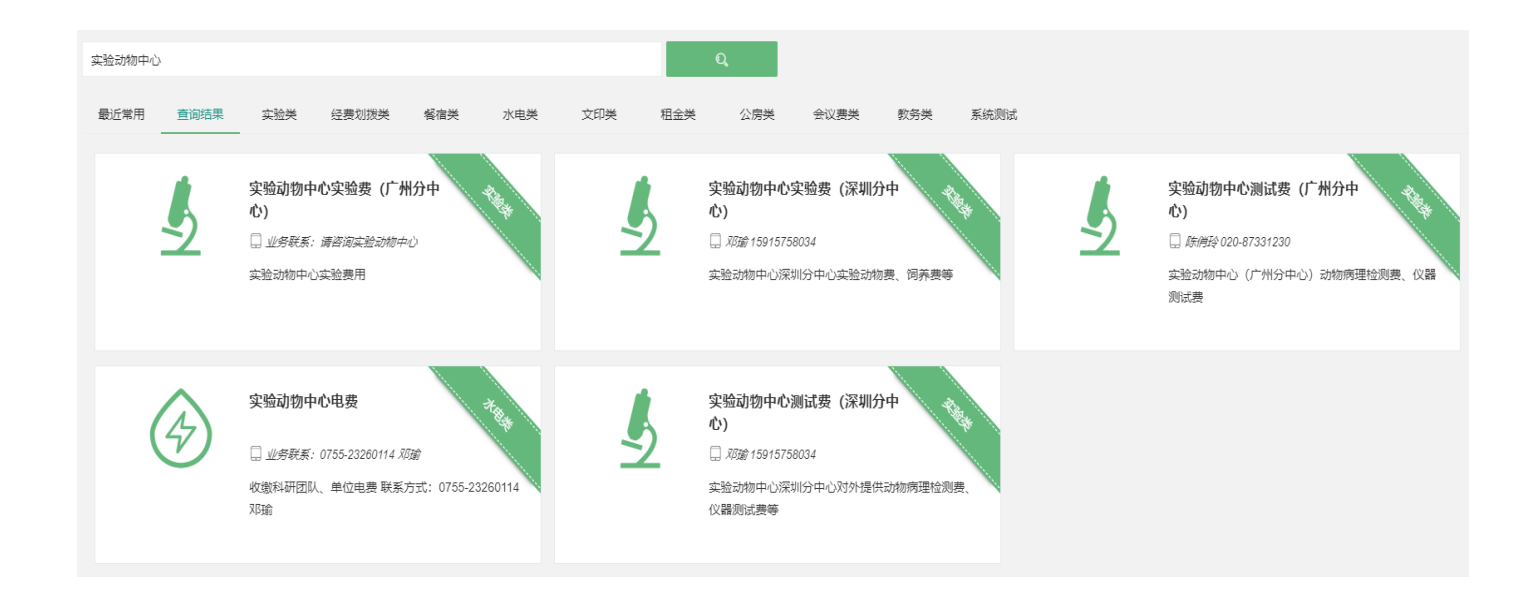

3.填写业务说明,在备注中注明"缴XXX课题组实验费"

| 项目缴费 × | (    |                        |                      |                 |           |     |        |         | _                   |                    |            |
|--------|------|------------------------|----------------------|-----------------|-----------|-----|--------|---------|---------------------|--------------------|------------|
| 实验动物   |      |                        |                      |                 | Q         |     |        |         |                     |                    |            |
| 最近常用   | 查询结果 | 实验类 日常办公类              | 经费划拨类 餐宿             | 类 水电类           | 文印类 租金类   | 公房类 | 会议费类 表 | 收务关 系统测 | 赋                   |                    |            |
|        |      |                        |                      | _               |           |     | _      | _       | 0                   | 2                  |            |
|        |      | 实验动物中心实验费              | > 业务说明               |                 |           |     |        |         |                     | 实验动物中心测试费          | The second |
|        | 2    | 🗋 业务联系:请咨询实验动物,        | 收款方                  | 深圳校区实验动物        | 中心实验费(校内) |     |        |         | $\overline{\nabla}$ | 🗋 陈俏玲 020-87331230 |            |
|        |      | 实验动物中心实验费用             | 投单点                  | 深圳校区            |           |     |        |         | Ŧ                   | 实验动物中心动物病理检测费、     | 仪器测试费      |
|        |      |                        | <b>主中,1480,44</b> 2  |                 |           |     |        |         |                     |                    |            |
|        |      |                        | 争出说明选择               | 转床则校区实验动        | 初中心实验费    |     |        |         | Ť                   |                    |            |
|        |      | 实验动物中心电费               | 缴款金额                 | XXX             |           |     |        |         |                     |                    |            |
|        | Y    | 🗋 业务联系: 0755-23260114; | 备注                   |                 |           |     |        |         |                     |                    |            |
|        |      | 收缴科研团队、单位电费 联系<br>邓瑜   | 请输入备注<br><b>语条注系</b> | 统λ账的导师:         | 夕称        |     |        |         |                     |                    |            |
|        |      |                        | 中田江八                 | -707 XXXHJ-577P | H40,      |     |        |         |                     |                    |            |
|        |      |                        |                      |                 |           |     |        |         | h.                  |                    |            |
|        |      |                        |                      |                 | 提交        |     |        |         |                     |                    |            |
|        |      |                        |                      |                 |           |     |        |         |                     |                    |            |
|        |      |                        |                      |                 |           |     |        |         |                     |                    |            |
|        |      |                        |                      |                 |           |     |        |         |                     |                    |            |

# 4.支付方式选择"网上支付"

| 1 订单 | 迫信息                   |                                       |              |                                                                                                    |        |      |      |
|------|-----------------------|---------------------------------------|--------------|----------------------------------------------------------------------------------------------------|--------|------|------|
| 0    | 业务名称 深圳校区实            | 验动物中心实验费 (校内)                         | 🕅 收款方        | 深圳校区实验动物中心实验费(校内)                                                                                                    | ◎ 投单点  | 深圳校区 |      |
| Ä    | 订单编号                  |                                       | ⑧订单金额        | 1.00元                                                                                                    | A. 缴款人 |      |      |
| G    | <sup>缴款事由</sup> 转深圳校区 | 实验动物中心实验费                             |              |                                                                                                    | □ 备注   |      |      |
| 2 支付 | 信息                    |                                       |              |                                                                                                    |        |      |      |
|      | 项目编号 ◆                | 项目名称 🗢                                | 是否可用 🜲       | 项目负责人 🗢                                                                                                    | 不可用原因  |      | 分项编号 |
| ~    |                       |                                       | $\checkmark$ | and the second second sec                                                                                                    |        |      |      |
|      |                       | 100000                                | √            | 100 March 100 March 100 Ma |        |      |      |
|      |                       | and the second second                 | $\checkmark$ |                                                                                                    |        |      |      |
|      |                       | and the second second                 | $\checkmark$ | 1000                                                                                                    |        |      |      |
|      |                       | a second second                       | √            | a second                                                                                                    |        |      |      |
|      | 00                    | And in case of the local diversion of | √            | 1                                                                                                    |        |      |      |
|      |                       |                                       |              |                                                                                                    |        |      | )    |

5.打印:点"我的订单"—"查看""订单详情"—"基本信息"

内容截图并打印。

| 学 集中结算平<br>FINANCIAL MANAGI | 台<br>Ement System :킂      |        |                     |                                                                                                    | 当前用户:                                                                                                    | ●设置 ①注销                   |
|-----------------------------|---------------------------|--------|---------------------|----------------------------------------------------------------------------------------------------|----------------------------------------------------------------------------------------------------|---------------------------|
| 项目缴费 × 我的3                  | 支付记录 × 项目缴费 × 项目缴费 × 我的订单 | ×      |                     |                                                                                                    |                                                                                                    |                           |
| 订单详细                        |                           |        |                     |                                                                                                    |                                                                                                    |                           |
| 基本信息 支付信                    | 息 结算信息 流程信息 附件信息          |        |                     |                                                                                                    |                                                                                                    |                           |
| 订单编号                        | 1338823                   | 业务名称   | 实验动物中心实验费           | 收款方名称                                                                                                    | 实验动物中心                                                                                                    |                           |
| 订单创建时间                      | 2022-06-22 17:16:57       | 支付冻结时间 | 2022-06-22 17:44:32 | 订单金额                                                                                                    |                                                                                                    |                           |
| 订单状态                        | 结束                        | 支付方式   | 网上支付                | 缴款人                                                                                                    | 0.000                                                                                                    |                           |
| 缴款人电话                       | 18027189685               | 投单点    | 01                  | 收单时间                                                                                                    |                                                                                                    |                           |
| 事由                          |                           | 备注     |                     |                                                                                                    |                                                                                                    |                           |
| 转实验动物中心则                    | 购买实验动物费                   |        |                     |                                                                                                    |                                                                                                    |                           |
|                             |                           |        |                     | 集中结算平台         正           項目微点         第的交付记录         项目微点         项目微点         双目微点         双目微点 | 集中名集9 1         正           東田県         東田 (田田)         東田 (田田)         東田 (田田)         「田田)         「田)         「田)         「田) | 集中装載 P台 <th< td=""></th<> |

(三)缴费完成后,将"经费使用清单"和"订单详情""基本信息"内容截图纸质版一起提交至实验动物中心对应经办老师处。

深圳分中心提交至医学园3栋E1座实验动物中心1楼112 办公室邓老师或钱老师处并填写缴费信息登记表;

广州分中心(含东、北校园)提交至东校园实验动物中 心大楼曾老师处或北校园行政办公楼(红楼)北后座101栋 203室实验动物中心办公室陈老师处并填写缴费信息登记 表。

# 二、银行汇款或扫收款码方式缴费(中山大学•深圳、附属 医院及其他单位)

1.银行汇款用户(携带汇款凭证)、扫收款码用户(携带支付成 功界面截图)至实验动物中心经办老师处办理缴费手续并开具发票。

(1)深圳分中心办理缴费手续的用户请至深圳校区医学园3栋E1 座1楼实验动物中心办公室邓老师或钱老师处办理;

(2)广州分中心办理缴费手续的用户请至东校园实验动物大楼 曾嘉城老师或北校园行政办公楼(红楼)北后座101栋203室实验动物 中心办公室陈老师处办理

2.如需"经费使用清单"作为报销附件,可按校内转账方式清单 取得指引操作。

3.扫收费码缴费,需注意事项温馨提醒:

(1) 准确填写缴费金额;

(2)发票抬头需选填"机构"(个人抬头发票无法报销);

(3) 准确填写发票抬头(报销单位全称)、纳税人识别号;

(4) 务必准确填写收取发票邮箱地址;

(5) 建议票据备注"缴XXX课题组实验费";

(6) 缴费成功后, 截图保留支付成功的界面并打印;

(7)现场填写缴费信息登记表。

| 16:31          |                         | .11 5G 🔠    |
|----------------|-------------------------|-------------|
| ×              | 交费大厅                    |             |
| 深圳校区实验动物中      | 心实验费(校外)                | )           |
| 交费区间           |                         | 2023        |
| 交费金额           |                         | 40000 🖉     |
| 数量             |                         | 1           |
| 收起收费备注         |                         |             |
| 张华堂课题组         |                         |             |
|                |                         | 6/200       |
| 开票信息           | <ul> <li>马上升</li> </ul> | 开票 ◯ 延迟开票   |
| ○ 个人 🛛 🖉 机构    |                         |             |
| 名称:            |                         | 广东工业大学      |
| 税号:            | 12440000                | 0455860266X |
| 查看明细           |                         |             |
| <u>填写票据备注</u>  |                         |             |
|                |                         | 查找新增        |
|                |                         |             |
| 电子票开票通知        |                         |             |
| 通知邮箱:          |                         | 请输入邮箱       |
| ∋计: ¥40,000.00 | )                       | 去支付         |

| 15:39             | :::! 5G 🔲                       |
|-------------------|---------------------------------|
| ×                 | 交费大厅 … pay.sysu.edu.cn          |
|                   | 支付成功                            |
| 支                 | (付金额: <b>4000</b> 元             |
| 支付信息              |                                 |
| 商户名称:             | 中山大学收费平台                        |
| 订单号:              | 1319690513883992064             |
| 支付时间:             | 2024–12–20 15:39:12             |
| 订单明细              |                                 |
| 实验动物中心<br>实验费(202 | 〉(深圳分中心) <u>4,000.00</u><br>24) |
| 备注信息:             |                                 |
| 票据信息              |                                 |
| 抬头: 中山            | 大学附属第七医院(深圳)                    |
| 纳税人识别<br>号:       | 12440300MB2C08947T              |
| 邮箱:               | 134113@163.com                  |
|                   | 关闭                              |
|                   | < >>                            |
|                   |                                 |

附件

# 中心缴费办理地点指引

#### 一、北校园:行政办公楼后座北 203 室

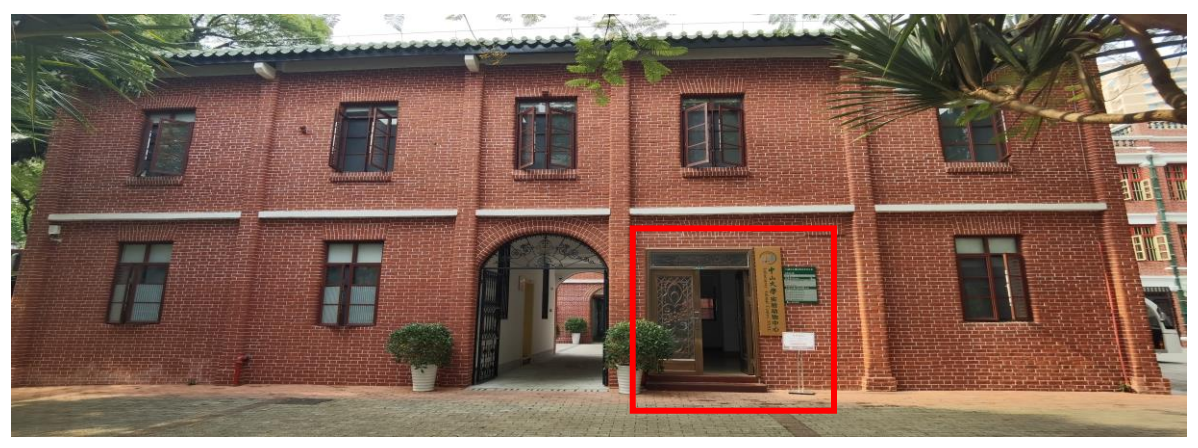

二、东校园:实验动物中心楼 212 室

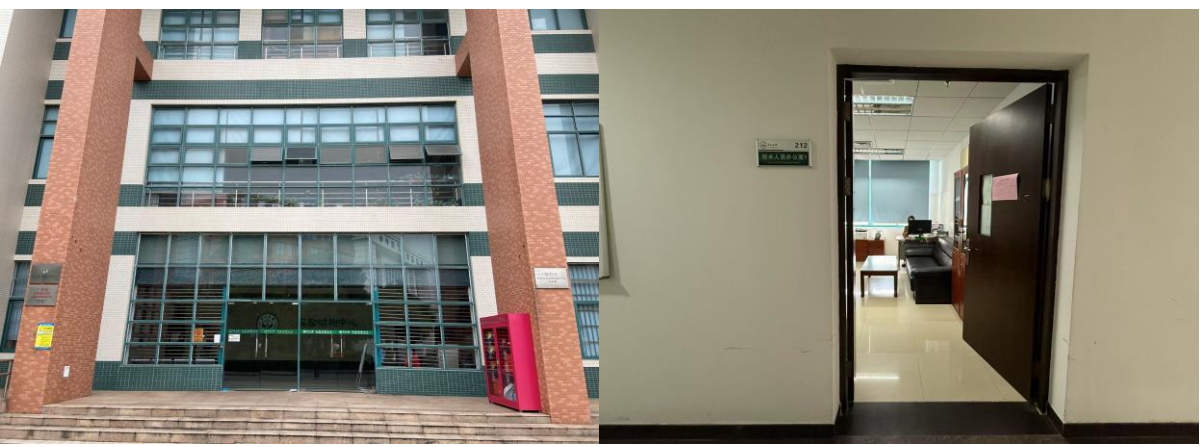

三、深圳校区: 医学园 3 栋 E1 座 1 楼 112 办公室

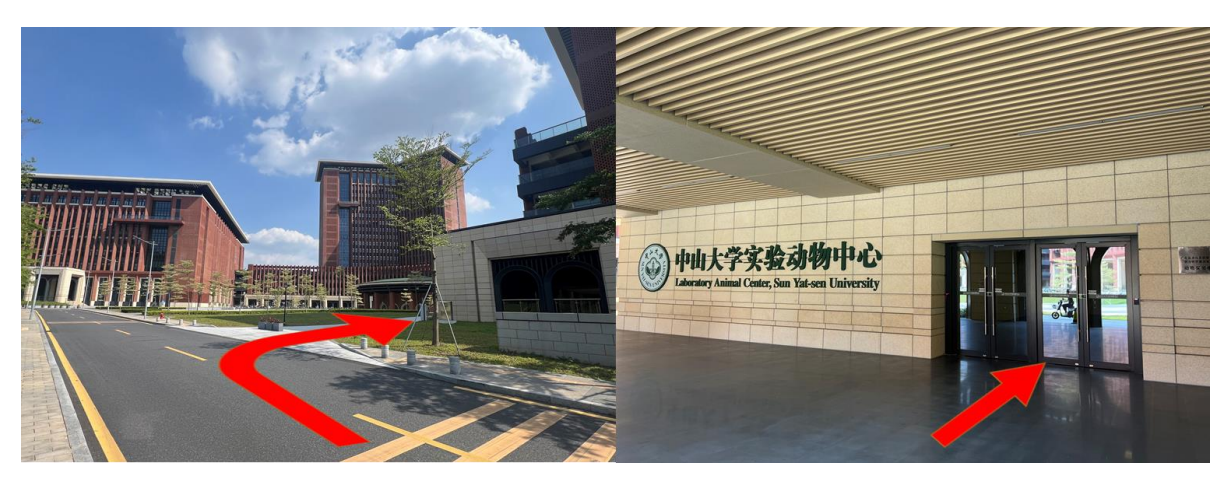